|                                                                |                                                 |                               |                                        | P QUEST A DEMO                         | 1.888.799.9666 RESOURCES → SUPPO |
|----------------------------------------------------------------|-------------------------------------------------|-------------------------------|----------------------------------------|----------------------------------------|----------------------------------|
|                                                                | ANS & PRICING CONTACT SALES                     |                               |                                        | SCHEDULE A MEETING JOIN A              | A MEETING HOST A MEETING -       |
| New Features Our latest release went live or<br>download page. | n April 7th. Check out our <u>blog</u> to revie | ew the new enhancements for e | nsuring the security and privacy of yo | ur account. To update to the latest ve | rsion of Zoom, visit our         |
| PERSONAL                                                       | Upcoming Meetings                               | Previous Meetings             | Personal Meeting Room                  | Meeting Templates                      | Get Training                     |
| Profile                                                        |                                                 |                               |                                        |                                        |                                  |
| Meetings                                                       | Schedule a New Meeting                          |                               |                                        |                                        |                                  |
| Webinars                                                       | Start Time                                      | Topic +                       |                                        | Macting ID                             |                                  |
| Recordings<br>Settings                                         | Today<br>09:00                                  | My Meeting                    |                                        | 933-6354-8226                          | Start Delete                     |
| ADMIN                                                          |                                                 |                               |                                        |                                        |                                  |
| > User Management                                              |                                                 |                               |                                        |                                        |                                  |
|                                                                |                                                 |                               |                                        |                                        |                                  |

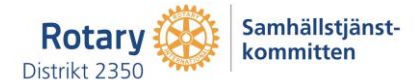

|                                                                     | PLANS & PRICING CONTACT SALES | Ender your meeting description |
|---------------------------------------------------------------------|-------------------------------|--------------------------------|
| ADMIN                                                               | When                          | 2020-04-14 14:00 ~             |
| <ul><li>&gt; User Management</li><li>&gt; Room Management</li></ul> | Duration                      | 1 ~ hr 0 ~ min                 |
| > Account Management                                                | Time Zone                     | (GMT+2:00) Stockholm v         |
| > Advanced                                                          |                               | Recurring meeting              |
| Attend Live Training                                                | Registration                  | Required                       |

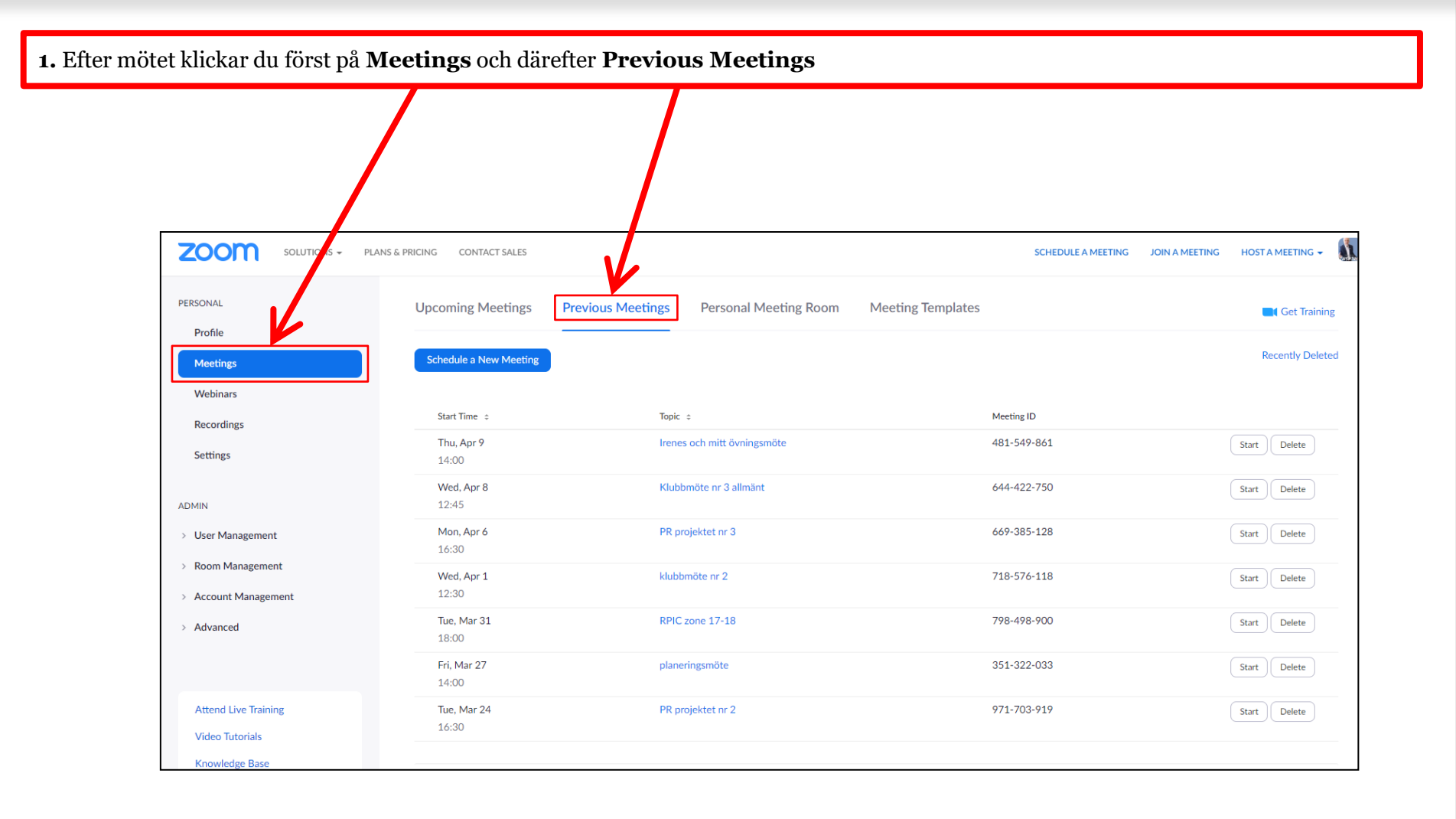

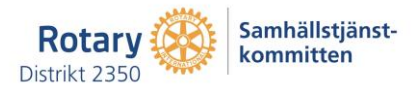

#### 2. Klicka på Account Management och därefter Reports

| PERSONAL Profile                                                       | Usage Reports Use | r Activity Reports                                                                                                    |
|------------------------------------------------------------------------|-------------------|----------------------------------------------------------------------------------------------------|
| Meetings<br>Webinars                                                   | Daily             | Show daily number of new users, meetings, participants and meeting minutes in a month.                                                                        |
| Recordings<br>Settings                                                 | Active Hosts      | View meetings, participants and meeting minutes within a specified time range.                                                                                |
| ADMIN                                                                  | Inactive Hosts    | Show the users who are not active during a period.                                                                                                    |
| <ul> <li>&gt; User Management</li> <li>&gt; Room Management</li> </ul> | Upcoming Events   | View upcoming meetings and webinars.                                                                                                    |
| Account Management     Account Profile                                 | Meeting           | View registration reports and poll reports for meetings.                                                                                                    |
| Account Settings<br>Billing                                            | Cloud Recording   | View detailed information about cloud storage usage by host.                                                                                                  |
| Recording Management                                                   | Remote Support    | View in-meeting support sessions during a certain period.                                                                                                    |
| Recording Management IM Management Reports                             | Remote Support    | View in-meeting support sessions during a certain period.<br>al of their personal information from your account, please go to Delete Participant's Personal [ |

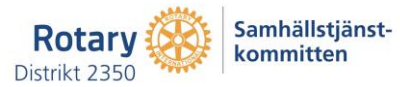

|   |                                        | SOLUTIONS - PLANS & PRICING CONTACT SALES |                                                                                        |  |  |  |  |
|---|----------------------------------------|-------------------------------------------|----------------------------------------------------------------------------------------|--|--|--|--|
|   | PERSONAL                               | Usage Reports Use                         | r Activity Reports                                                                     |  |  |  |  |
|   | Profile                                |                                           |                                                                                        |  |  |  |  |
| I | Meetings                               | Daily                                     | Show daily number of new users, meetings, participants and meeting minutes in a month. |  |  |  |  |
|   | Webinars                               |                                           |                                                                                        |  |  |  |  |
|   | Recordings                             | Active Hosts                              | View meetings, participants and meeting minutes within a specified time range.         |  |  |  |  |
| 1 | Settings                               |                                           |                                                                                        |  |  |  |  |
| I | ADMIN                                  | Inactive Hosts                            | Show the users who are not active during a period.                                     |  |  |  |  |
| I | > User Management                      | Upcoming Events                           | View upcoming meetings and webinars.                                                   |  |  |  |  |
| 1 | > Room Management                      |                                           |                                                                                        |  |  |  |  |
|   | <ul> <li>Account Management</li> </ul> | Meeting                                   | View registration reports and poll reports for meetings.                               |  |  |  |  |
|   | Account Profile                        |                                           |                                                                                        |  |  |  |  |
|   | Account Settings                       | Cloud Recording                           | View detailed information about cloud storage usage by host.                           |  |  |  |  |
|   | Billing                                |                                           |                                                                                        |  |  |  |  |
|   | Recording Management                   | Remote Support                            | View in-meeting support sessions during a certain period.                              |  |  |  |  |
|   | IM Management                          |                                           |                                                                                        |  |  |  |  |

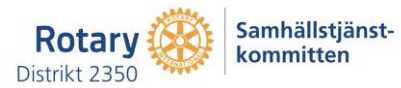

#### 4. Klicka på Generate

| PERSONAL                               | Reports > Usage Reports > Meeting                                 | Documi        |
|----------------------------------------|-------------------------------------------------------------------|---------------|
| Profile                                |                                                                   |               |
| Meetings                               | Meeting Report Report Queue                                       |               |
| Webinars                               | Report Type    Registration Report   Poll Report                  |               |
| Recordings                             | Search by time range - From: 2020-04-10 🖩 To: 2020-04-11 📑 Search |               |
| Settings                               | Maximum report duration: 1 Month                                  |               |
|                                        | Scheduled Time Topic Meeting                                      | ;ID           |
| ADMIN                                  | 2020-04-11 13:30:00 Familjelunch 242-684                          | -963 Generate |
| > User Management                      |                                                                   |               |
| > Room Management                      |                                                                   |               |
| <ul> <li>Account Management</li> </ul> |                                                                   |               |
| Account Profile                        |                                                                   |               |
| Account Settings                       |                                                                   |               |
| Billing                                |                                                                   |               |
| Recording Management                   |                                                                   |               |
| IM Management                          |                                                                   |               |
| Reports                                |                                                                   |               |

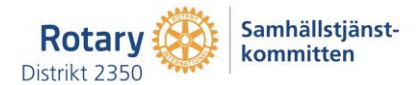

#### **5.** Klicka på den typ av rapport som du vill ta fram

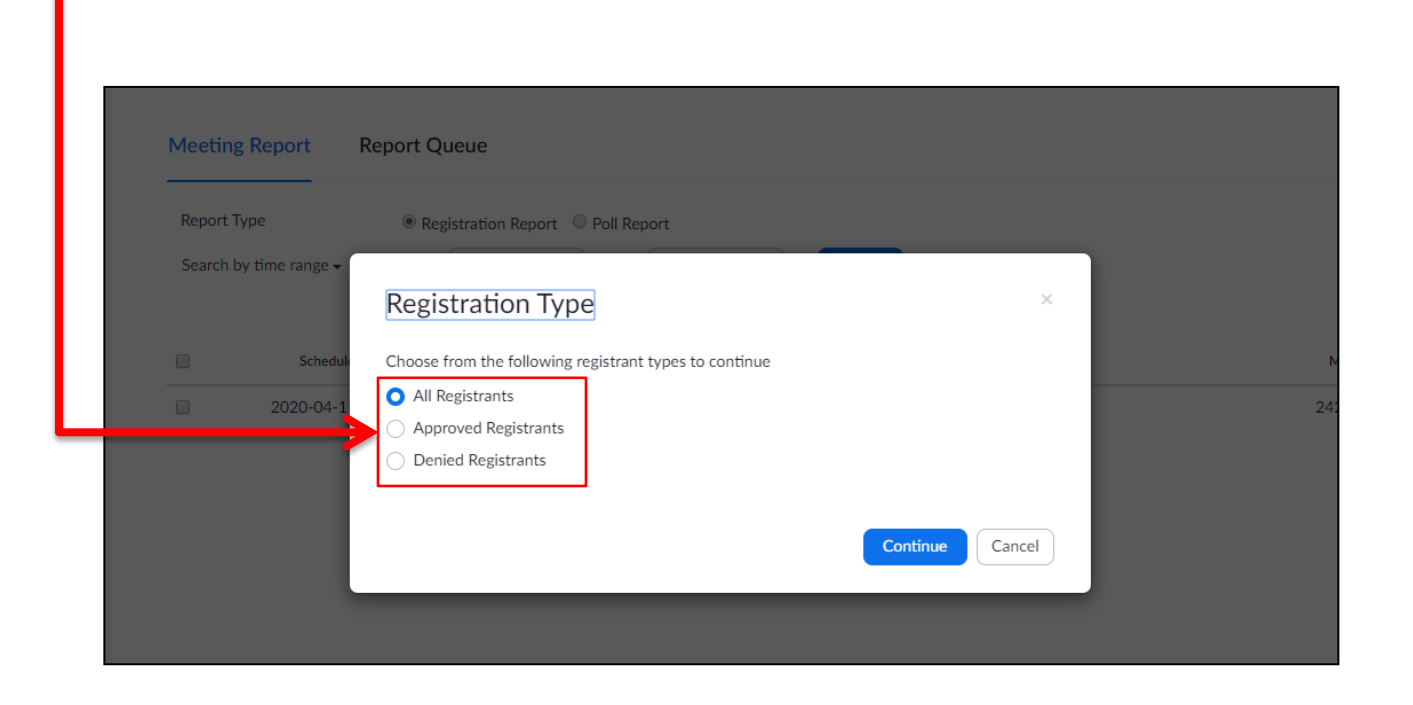

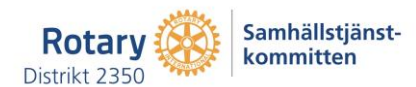

6. Nu dyker en lista upp i menyn. Klicka på **Download** för det möte som du vill ha deltagarlistan från – om du nu har fler möten i listan.

| Account Settings<br>Billing | Registration<br>Report | Apr 9, 2020 14:00:00 | Not started | Irenes och mitt övningsmöte | 481-549-861 | Apr 10, 2020<br>11:07:19 | Download |
|-----------------------------|------------------------|----------------------|-------------|-----------------------------|-------------|--------------------------|----------|
| Recording Management        | Registration<br>Report | Apr 9, 2020 14:00:00 | Not started | Irenes och mitt övningsmöte | 481-549-861 | Apr 9, 2020<br>12:54:23  | Download |
| IM Management               | Registration<br>Report | Apr 9, 2020 14:00:00 | Not started | Irenes och mitt övningsmöte | 481-549-861 | Apr 9, 2020<br>12:52:19  | Download |
| Reports                     | Registration           | Apr 9, 2020 14:00:00 | Not started | Irenes och mitt övningsmöte | 481-549-861 | Apr 9, 2020              | Download |
| > Advanced                  | Report                 |                      |             |                             |             | 12:40:23                 |          |

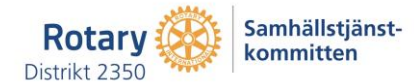

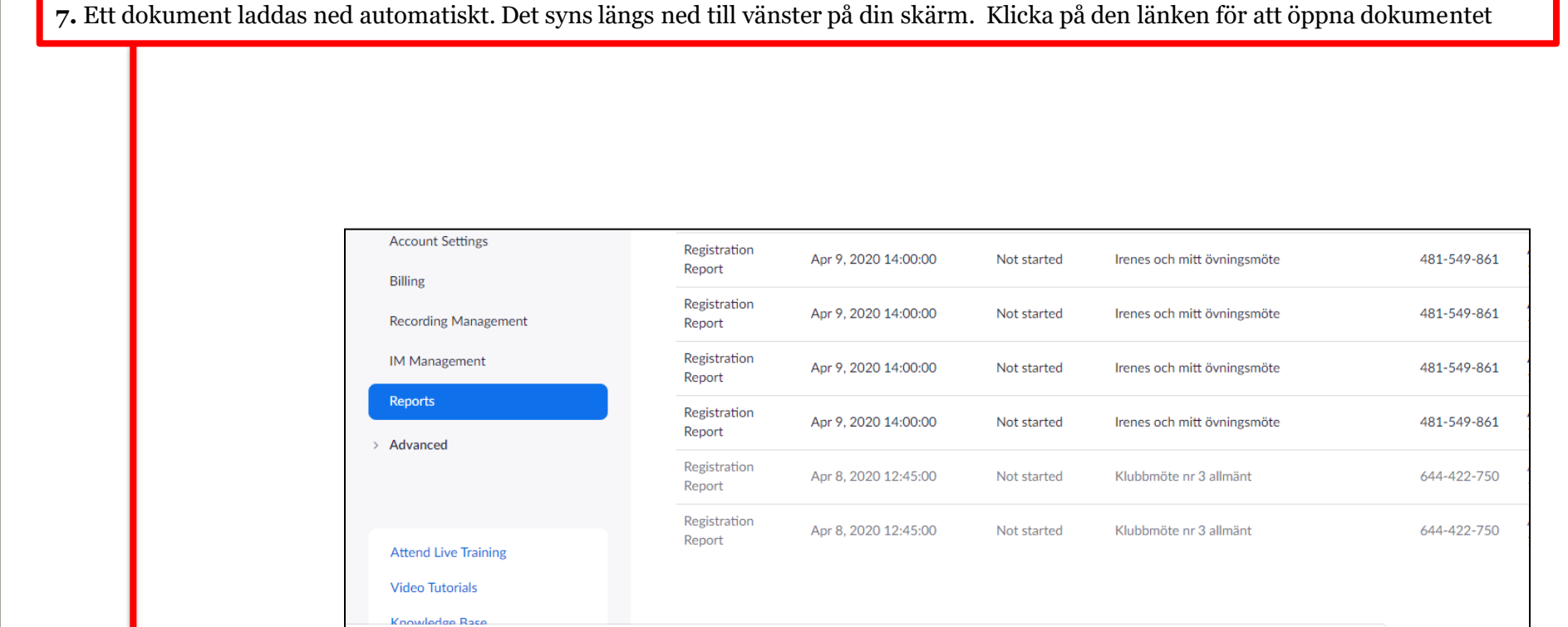

ps://zoom.us/account/report/downloadmeetingreport?hashkey=V1ibkSOGQC2l0r5O0gxxZQ&rangekey=2020-04-10 09%3A07%3A19\_21u8AGthQ7SLdMz0zB1CBg%3D%3D\_report.webinar.step1.option1

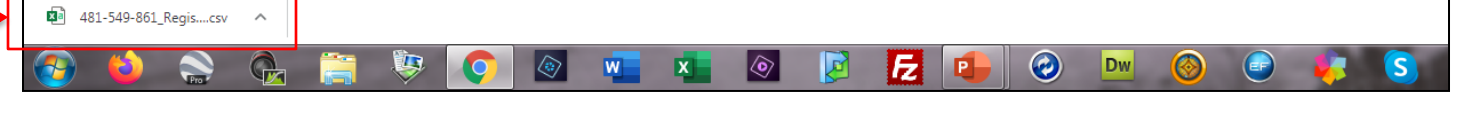

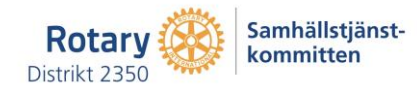

- **8.** Nu måste du kopiera texten till ett dokument där du kan sortera varje element [first name, last name, email, regitration time och approval status] för sig.
- A. Markera först hela texten genom att samtidigt trycka på skrivbordstangenterna CTRL och A
- B. Kopiera sedan texten genom att samtidigt trycka på skrivbordstangenterna CTRL och C

|    | А          | В          | С           | D           | E           | F            | G           | Н    | I |
|----|------------|------------|-------------|-------------|-------------|--------------|-------------|------|---|
| 1  | First Nam  | e,Last Nam | ne,Email,Re | egistration | Time,App    | roval Statu  | s,          |      |   |
| 2  | Irene,Bac  | man, irene | ebckm@gn    | nail.com,2  | 020-04-09 1 | L2:35:22,ap  | proved      |      |   |
| З  | Lars-Erik, | ydbrant,ry | /dbrantem   | um@gmai     | l.com,2020  | )-04-09 12:4 | 40:45,appro | oved |   |
| 4  | Irene,Bac  | man, irene | e_backmar   | n@telia.co  | m,2020-04-  | 09 12:34:3   | 1,approved  | ł    |   |
| 5  |            |            |             |             |             |              |             |      |   |
| 6  |            |            |             |             |             |              |             |      |   |
| 7  |            |            |             |             |             |              |             |      |   |
| 8  |            |            |             |             |             |              |             |      |   |
| 9  |            |            |             |             |             |              |             |      |   |
| 10 |            |            |             |             |             |              |             |      |   |
| 11 |            |            |             |             |             |              |             |      |   |

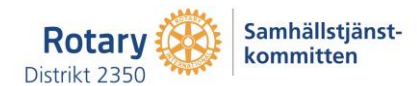

|--|

|               | Arkiv Star      | t Infoga                   | Design       | Layout              | Referenser                                                                     | Utskick          | Granska       | Visa                    | Hjälp                         | Q Ве           | erätta vad du vil | l göra        |
|---------------|-----------------|----------------------------|--------------|---------------------|--------------------------------------------------------------------------------|------------------|---------------|-------------------------|-------------------------------|----------------|-------------------|---------------|
| $\rightarrow$ | Klistra         | o ut<br>iera<br>nta format | Calibri (Bro | öd ∨ 11<br>→ ab∈ X2 | ✓ A <sup>*</sup> A <sup>*</sup> A × <sup>2</sup> A <sup>*</sup> → <sup>a</sup> | a -   🍖<br>- 🗛 - |               | • •=== +   :<br>==   ‡≡ | € = =  <br>: -   <u>&amp;</u> | 8↓   ¶<br>•  • | AaBbCcDc          | AaBb<br>¶Inge |
|               | Inklistringsalt | ernativ:                   |              | Teck                | (en                                                                            | الآ              |               | Stycke                  | •                             | ٦              |                   |               |
|               | ۵               |                            |              |                     |                                                                                |                  | 1 • 2 • 1 • 1 | • • • 🖓 • •             | 1 1 1 1                       | 2 · i · 3 ·    | 1 · 4 · 1 · 5 · 1 | · 6 · I       |
|               | Klistra in s    | pecial <u>.</u>            |              |                     |                                                                                |                  | _             |                         |                               |                |                   |               |
|               | Ange stan       | <u>d</u> ard vid ink       | listring     |                     |                                                                                |                  |               |                         |                               |                |                   |               |
|               | -               |                            |              |                     |                                                                                |                  |               |                         |                               |                |                   |               |
|               | -               |                            |              |                     |                                                                                |                  |               |                         |                               |                |                   |               |
|               | -               |                            |              |                     |                                                                                |                  |               |                         |                               |                |                   |               |
|               | -               |                            |              |                     |                                                                                |                  |               |                         |                               |                |                   |               |
|               | - 2             |                            |              |                     |                                                                                |                  |               |                         |                               |                |                   |               |

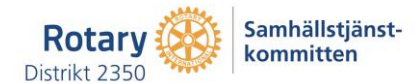

| 10. När nästa ruta visas – klicka på alternativet Oformaterad text och därefter Ol |
|------------------------------------------------------------------------------------|
|------------------------------------------------------------------------------------|

| Klistra in      | special                     |                                                                                              |          | ? <mark>×</mark> |
|-----------------|-----------------------------|----------------------------------------------------------------------------------------------|----------|------------------|
| Källa: Bi<br>48 | närt Micro<br>31-549-861    | soft Excel-kalkylblad<br>_RegistrationReport !R1C1:R4C1                                      |          |                  |
|                 | a in:<br>a in <u>l</u> änk: | Som:<br>Binärt Microsoft Excel-kalkylbladobjekt<br>Formaterad text (RTF)<br>Oformaterad text | ^        | Visa som ikon    |
|                 |                             | <del>Bitmapp</del><br>Bild (utökad metafil)<br>HTML-text<br>Oformaterad Unicode-text         | Ŧ        |                  |
| Resultat        | Infog                       | ar innehållet i Urklipp som text utan format                                                 | tering.  |                  |
|                 |                             |                                                                                              | <b>~</b> | OK Avbryt        |

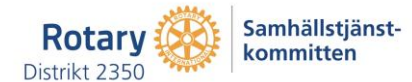

11. Din deltagarlista från ZOOM finns nu inklistrad i oformaterad version i Office Word-dokumentet

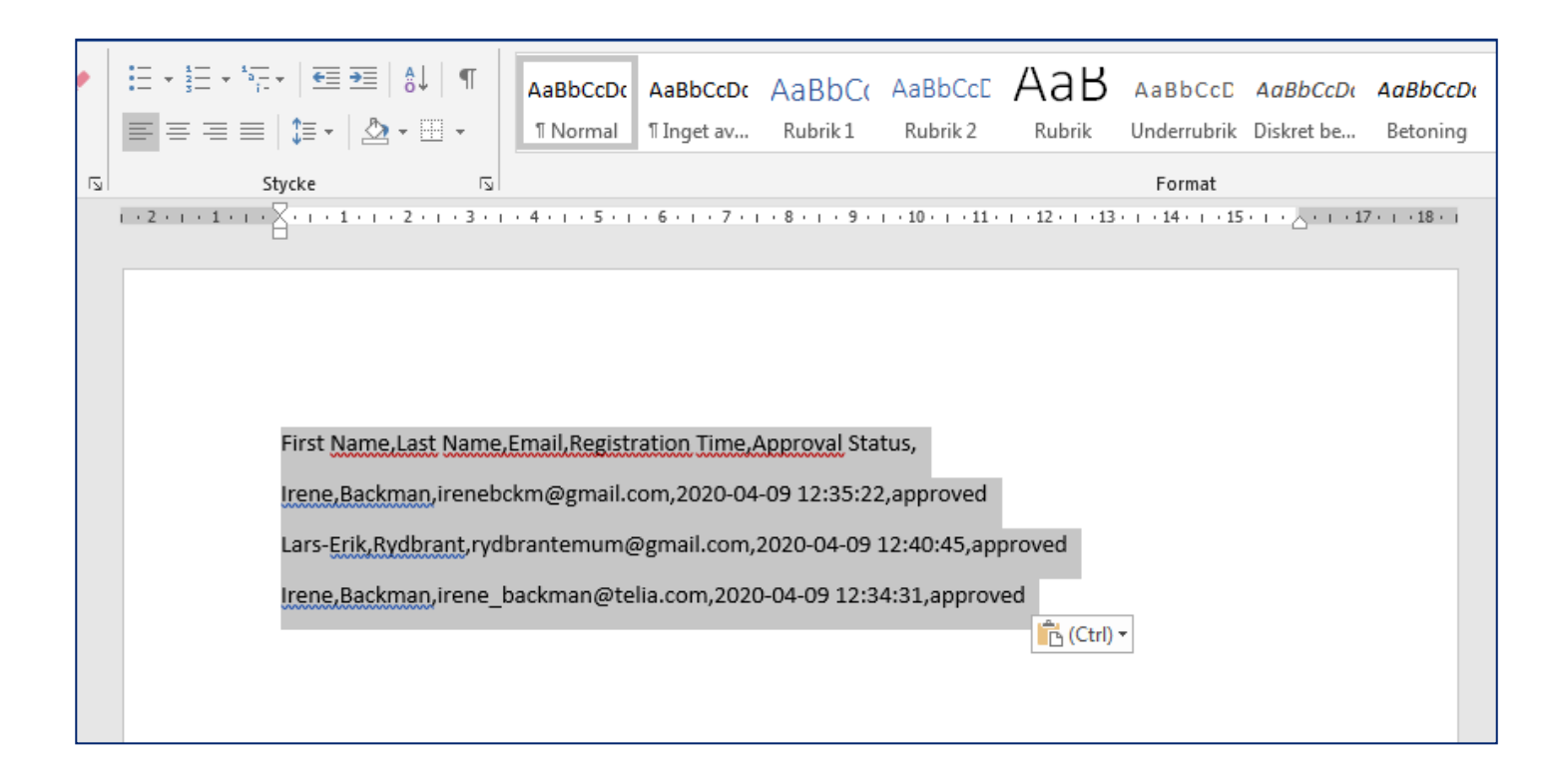

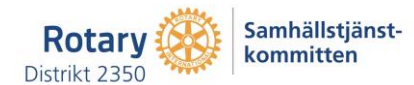

- 12. Nu ska den oformaterade texten omvandlas till en tabell.
- A. Markera först all text genom att samtidigt trycka på skrivbordstangenterna CTRL och A
- B. Klicka på **Infoga**
- C. Klicka på Tabell
- D. Tryck därefter på Omvandla text till en tabell

| - ر H           | v ⊎ ⇒                  |                                    |                                                   |                        |                   |                                            |                       | Dokumenti - Word                 |                      |
|-----------------|------------------------|------------------------------------|---------------------------------------------------|------------------------|-------------------|--------------------------------------------|-----------------------|----------------------------------|----------------------|
| A-Line          | Step Infoga            | Design Layout                      | Referenser                                        | Utskick Granska        | Visa              | Hjälp 🛛 Berätta                            | vad du vill g         | öra                              |                      |
|                 |                        |                                    | - I                                               | 🖓 看 👖                  | 0+                | 🕂 Hämta tillägg                            |                       |                                  |                      |
| Försättsblad    | Tom Sidbrytniı<br>sida | ng Tabell Bild                     | ler Onlinebilder F                                | Former SmartArt Diagra | ım Skärmbild<br>* | 🎝 Mina tillägg 🔹                           | Online-<br>video      | Länk Bokmärke Korsreferens       | Kommentar S          |
|                 | Sidor                  | Infoga tabell                      |                                                   | rationer               |                   | Tillägg                                    | Media                 | Länkar                           | Kommentarer          |
|                 |                        |                                    |                                                   |                        | First N           | Vame,Last Name,Ema                         | ail,Registra          | tion Time, Approval Status,      | red                  |
|                 |                        | Rita tabe     Omvand     Excel-kal | ll<br>la te <u>x</u> t till en tabell.<br>kvlblad |                        | Lars-E            | rik,Rydbrant,rydbrar<br>Backman,irene_back | ntemum@g<br>man@telia | gmail.com,2020-04-09 12:34:31,ap | 5,approved<br>proved |
| 4<br>-<br>-<br> |                        | Snabb <u>t</u> ak                  | peller                                            | +                      |                   |                                            |                       |                                  |                      |

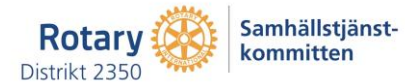

**13.** Antal kolumner och antal rader ska nu komma upp automatiskt, men du måste ange vid vilka tecken i din oformaterade text som verktyget ska lägga in kolumner. Det gör du genom att kryssa i rutan Annat och skriva ett komma i rutan bredvid eftersom det är kommatecken som i denna text avskiljer de olika data-elementen. Tryck på **OK** det sista du gör.

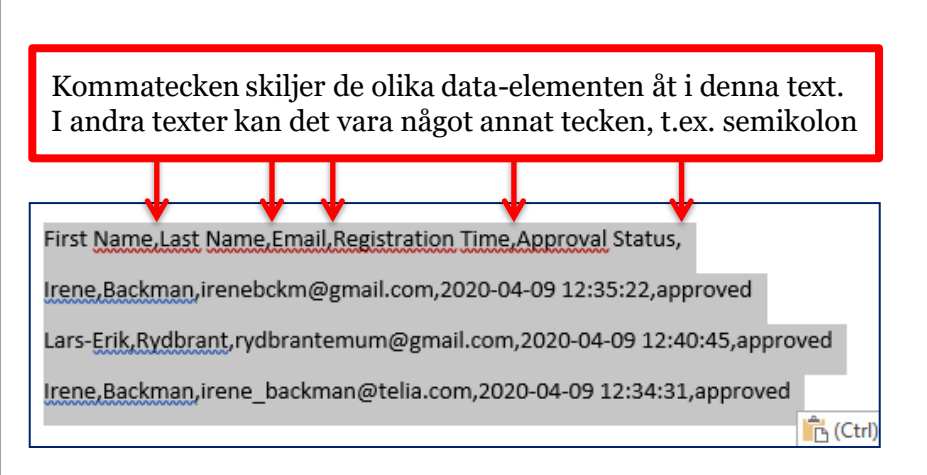

| Omvandla text till tabell            | <u> </u>  |
|--------------------------------------|-----------|
| Tabellstorlek                        |           |
| Antal <u>k</u> olumner:              | 6         |
| Antal rader:                         | 4         |
| Autopassa                            |           |
| Fast kolumn <u>b</u> redd:           | Auto 🚔    |
| Autopassa efter innel                | nållet    |
| Autopassa efter <u>f</u> önst        | ret       |
| Avgränsa text med                    |           |
| 🔘 <u>S</u> tycketecken 🚫 Se <u>r</u> | nikolon   |
| <u> </u>                             | nat: ,    |
|                                      |           |
|                                      | OK Avbryt |

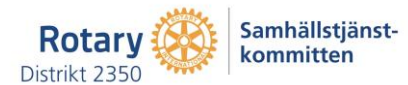

14. Nu har du skapat en tabell i ditt Office Word-dokument, men för att enkelt sortera de olika data-elementen [namn, mailadress etc] så bör du slutligen kopiera in denna tabell i ett Office Excel kalkylark. Det gör du på samma sätt som tidigare:

A. Markera först hela texten genom att samtidigt trycka på skrivbordstangenterna CTRL och A

B. Kopiera sedan texten genom att samtidigt trycka på skrivbordstangenterna CTRL och C

| First Name | Last Name | Email                   | Registration | Approval |  |
|------------|-----------|-------------------------|--------------|----------|--|
|            |           |                         | Time         | Status   |  |
| Irene      | Backman   | irenebckm@gmail.com     | 2020-04-09   | approved |  |
|            |           |                         | 12:35:22     |          |  |
| Lars-Erik  | Rydbrant  | rydbrantemum@gmail.com  | 2020-04-09   | approved |  |
|            |           |                         | 12:40:45     |          |  |
| Irene E    | Backman   | irene_backman@telia.com | 2020-04-09   | approved |  |
|            |           |                         | 12:34:31     |          |  |

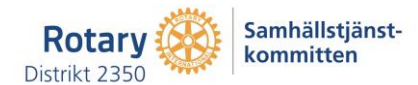

**15**. Öppna ett Office Excel kalkylark och ställ markören i ruta A1. Tryck därefter samtidigt på skrivbordstangenterna CTRL och V så har du klistrat in tabellen i kalkylarket.

Nu kan du formatera tabellen som det passar dig och självklart också sortera varje kolumn samt t.ex. kopiera mejl-adresserna till en distributionslista om du vill skicka något till de som deltog på mötet.

Kom ihåg att spara kalkylarket som nu är din deltagarförteckning. Det kan vara bra att i listan skriva in namnet på mötet eftersom det inte framgår av listan som du kopierat från ZOOM.

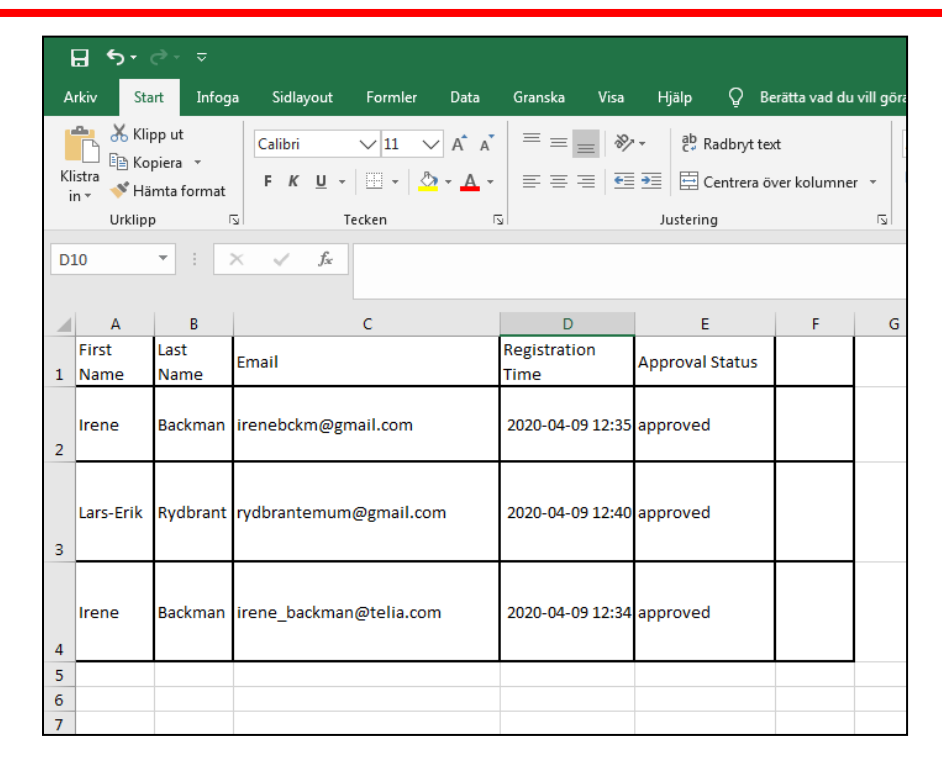

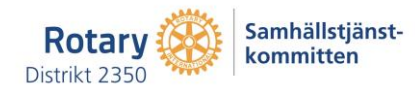